# Tutorial Registrasi

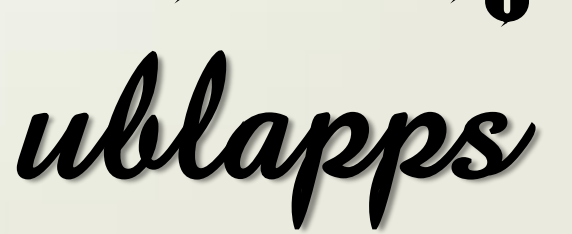

Ver. Mahasiswa

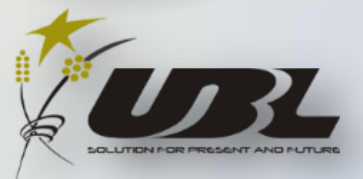

#### 1. Masuk ke halaman wesite ublapps.ubl.ac.id

| 😢 Universitas Bandar Lampung                                                                                                    | × +                                                                                                    |     | - | ٥ | ×   |
|----------------------------------------------------------------------------------------------------|----------------------------------------------------------------------------------------------------|-----|---|---|-----|
| $\leftarrow \rightarrow$ C $\textcircled{a}$                                                                                                    | 🕼 ublapps.ubl.ac.id/ublapps/                                                                                                    | ⊻ ₩ |   | ۲ | Ξ   |
| Amost Visited Getting Starte                                                                                                    | ad 🜐 Download Link: Call of 🜐 Install matlab 🜐 Kecerdasan Buatan JST 📄 kuliah sem 2 🕇 laporan Icd genap 201                                                                                                    |     |   |   |     |
| The second second second second second second second second second second second second second second second s                                                                                                    |                                                                                                    |     |   |   | Â   |
| The Party name                                                                                                    | Universitas Bandar Lampung Home Mahasiswa Dosen Panduan Absensi Panduan Mahasiswa Download UBL APPS Download AR Kampus UBL                                                                                                    |     |   |   |     |
| the second second second second second second second second second second second second second second second s                                                                                                    |                                                                                                    |     |   |   |     |
|                                                                                                    |                                                                                                    |     |   |   |     |
|                                                                                                    |                                                                                                    |     |   |   |     |
|                                                                                                    |                                                                                                    |     |   |   |     |
| A DESCRIPTION OF                                                                                                    |                                                                                                    |     |   |   |     |
|                                                                                                    | UBL Apps                                                                                                    |     |   |   |     |
|                                                                                                    |                                                                                                    |     |   |   |     |
|                                                                                                    |                                                                                                    |     |   |   |     |
|                                                                                                    |                                                                                                    |     |   |   |     |
|                                                                                                    |                                                                                                    |     |   |   |     |
|                                                                                                    | win                                                                                                    |     |   |   |     |
|                                                                                                    |                                                                                                    |     |   |   |     |
| And Advention of the local division of the local division of the l | D-TEACHING DESTUDENT LECTURE ADMIN                                                                                                    |     |   |   |     |
| 100 B 100 B 100 B                                                                                                    |                                                                                                    |     |   |   |     |
|                                                                                                    |                                                                                                    |     |   |   |     |
|                                                                                                    |                                                                                                    |     |   |   |     |
|                                                                                                    |                                                                                                    |     |   |   |     |
| The State of the State                                                                                                    |                                                                                                    |     |   |   |     |
|                                                                                                    | and the second second sec |     |   |   | _ × |

## 2. Pilih menu STUDENT

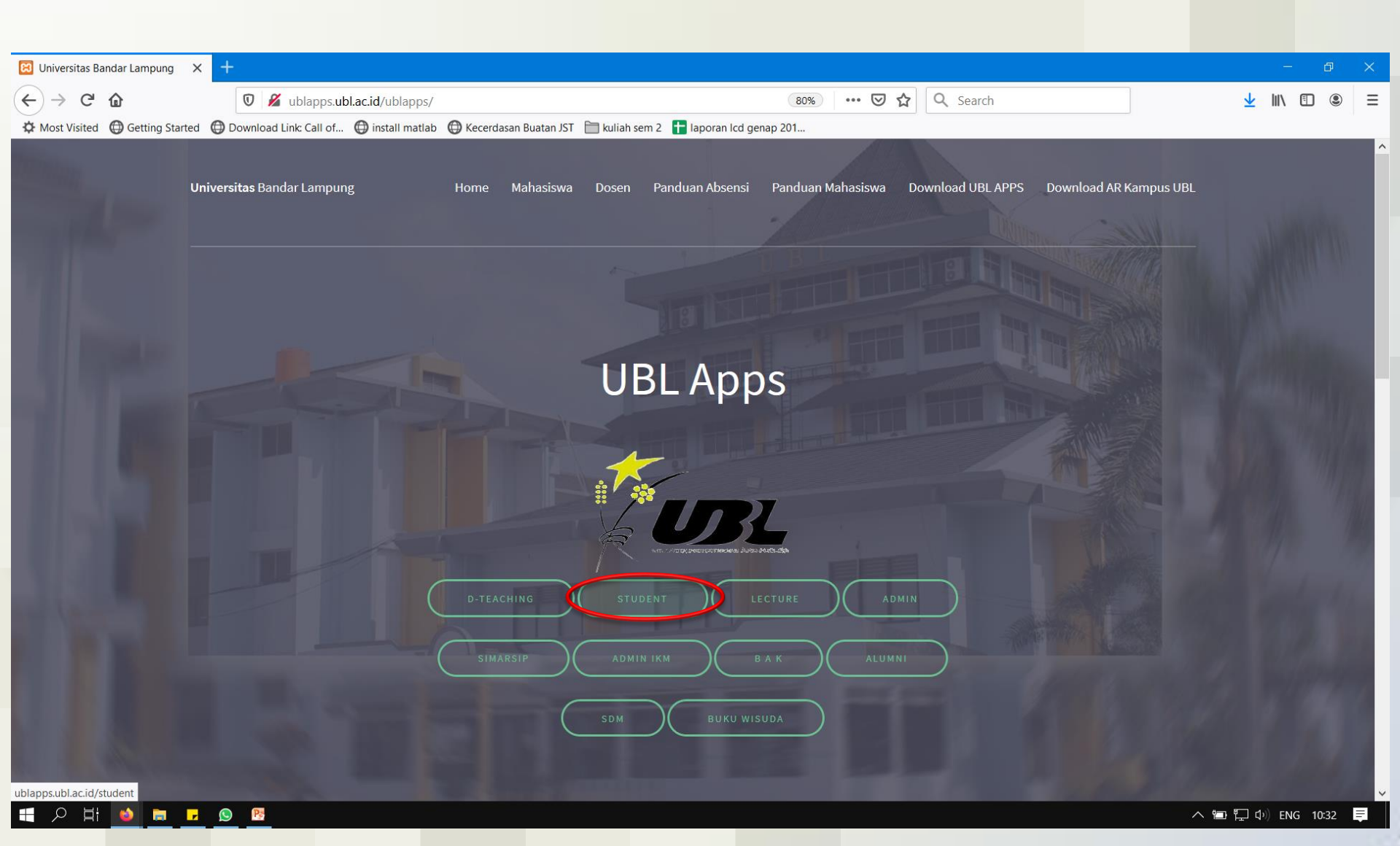

## 3. Pilih menu Register

| 🔀 Login Form X 🕂                                                                                   |                                                        | - @ ×              |
|----------------------------------------------------------------------------------------------------|--------------------------------------------------------|--------------------|
| (←) → C û                                                                                          | 80% 👽 🏠 🔍 Search                                       | <u>↓</u> II\ 🗊 🖲 = |
| 🌣 Most Visited 🔀 Getting Started 🔀 Download Link: Call of 🔀 install matlab 🖨 Kecerdasan Buatan JST | 🛅 kuliah sem 2 🚦 laporan lcd genap 201                 |                    |
|                                                                                                    |                                                        |                    |
|                                                                                                    |                                                        |                    |
|                                                                                                    |                                                        |                    |
|                                                                                                    |                                                        |                    |
|                                                                                                    |                                                        |                    |
|                                                                                                    |                                                        |                    |
|                                                                                                    |                                                        |                    |
|                                                                                                    |                                                        |                    |
|                                                                                                    | DSS - UBL                                              |                    |
|                                                                                                    | Digital Student Service, Universitas Bandar<br>Lampung |                    |
|                                                                                                    |                                                        |                    |
|                                                                                                    | Username                                               |                    |
|                                                                                                    |                                                        |                    |
|                                                                                                    | ••••••                                                 |                    |
|                                                                                                    |                                                        |                    |
|                                                                                                    | Register                                               |                    |
|                                                                                                    |                                                        |                    |
|                                                                                                    |                                                        |                    |
|                                                                                                    |                                                        |                    |
|                                                                                                    |                                                        |                    |

4. Isi Tahun Semester Aktif, Program Studi, Username (di isi dengan NPM), Password (Sesuai keinginan Anda), E-mail (Menggunakan e-mail UBL), Nomor Telpon Aktif, Angkatan ke (Jika Anda Mahasiswa Pascasarjana). Lalu klik tombol SIMPAN

| Registrasi e-Portofolio Dosen X +                                                                                                    | - 0 ×               |
|----------------------------------------------------------------------------------------------------|---------------------|
| $(\leftarrow \rightarrow \mathbb{C} \ \widehat{\mathbf{a}}$ $\mathbb{O} \ \cancel{\mathbb{Z}} \longrightarrow ublapps.ubl.ac.id/student/index.php/admin/regis$ $\mathbb{B} \longrightarrow \mathbb{C} \ \widehat{\mathbf{a}}$ $\mathbb{O} \ Search$ | <u>↓</u> III\ 🗉 🛎 = |
| 🌣 Most Visited 🔀 Getting Started 🔀 Download Link: Call of 🜐 install matlab 🖨 Kecerdasan Buatan JST 📄 kuliah sem 2 🚹 Iaporan Icd genap 201                                                                                                    |                     |
|                                                                                                    |                     |
| Tahun Smester Aktif:                                                                                                    |                     |
| 20191                                                                                                    |                     |
| Program Studi:                                                                                                    |                     |
| SI - INFORMATIKA                                                                                                    |                     |
| Username:                                                                                                    |                     |
| 19421999                                                                                                    |                     |
| Password:                                                                                                    |                     |
|                                                                                                    |                     |
| E-mail:                                                                                                    |                     |
| Contah                                                                                                    |                     |
| juna.19421046@student.ubl.ac.id                                                                                                    |                     |
|                                                                                                    |                     |
| Angkatan ke:                                                                                                    |                     |
| Khusus S2                                                                                                    |                     |
| Contob - 69<br>Bata Simpan                                                                                                    |                     |
|                                                                                                    |                     |
|                                                                                                    |                     |

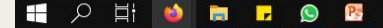

5. Silahkan coba login kembali menggunakan NPM (Sebagai Username) dan Password (Sesuai dengan yang Anda isi pada saat register)

| El Login Form X +                                                                                                    |            | - 0 | × |
|----------------------------------------------------------------------------------------------------|------------|-----|---|
| (←) → C û   Image: Margin and Sector Image: Margin and Sector < | <u>≁</u> ⊮ |     | Ξ |
| 🌣 Most Visited 🔀 Getting Started 🔀 Download Link: Call of 🖨 install matlab 🔀 Kecerdasan Buatan JST 🛅 kuliah sem 2 🚹 Iaporan Icd genap 201                                                                                                    |            |     |   |
|                                                                                                    |            |     |   |
|                                                                                                    |            |     |   |
|                                                                                                    |            |     |   |
|                                                                                                    |            |     |   |
|                                                                                                    |            |     |   |
|                                                                                                    |            |     |   |
|                                                                                                    |            |     |   |
| DSS - UBL                                                                                                    |            |     |   |
| Digital Student Service, Universitas Bandar<br>Lampung                                                                                                    |            |     |   |
|                                                                                                    |            |     |   |
| 19421999                                                                                                    |            |     |   |
|                                                                                                    |            |     |   |
|                                                                                                    |            |     |   |
|                                                                                                    |            |     |   |
| Register Login                                                                                                    |            |     |   |
|                                                                                                    |            |     |   |
|                                                                                                    |            |     |   |
|                                                                                                    |            |     |   |

#### 6. Tampilan Digital Student Service Anda

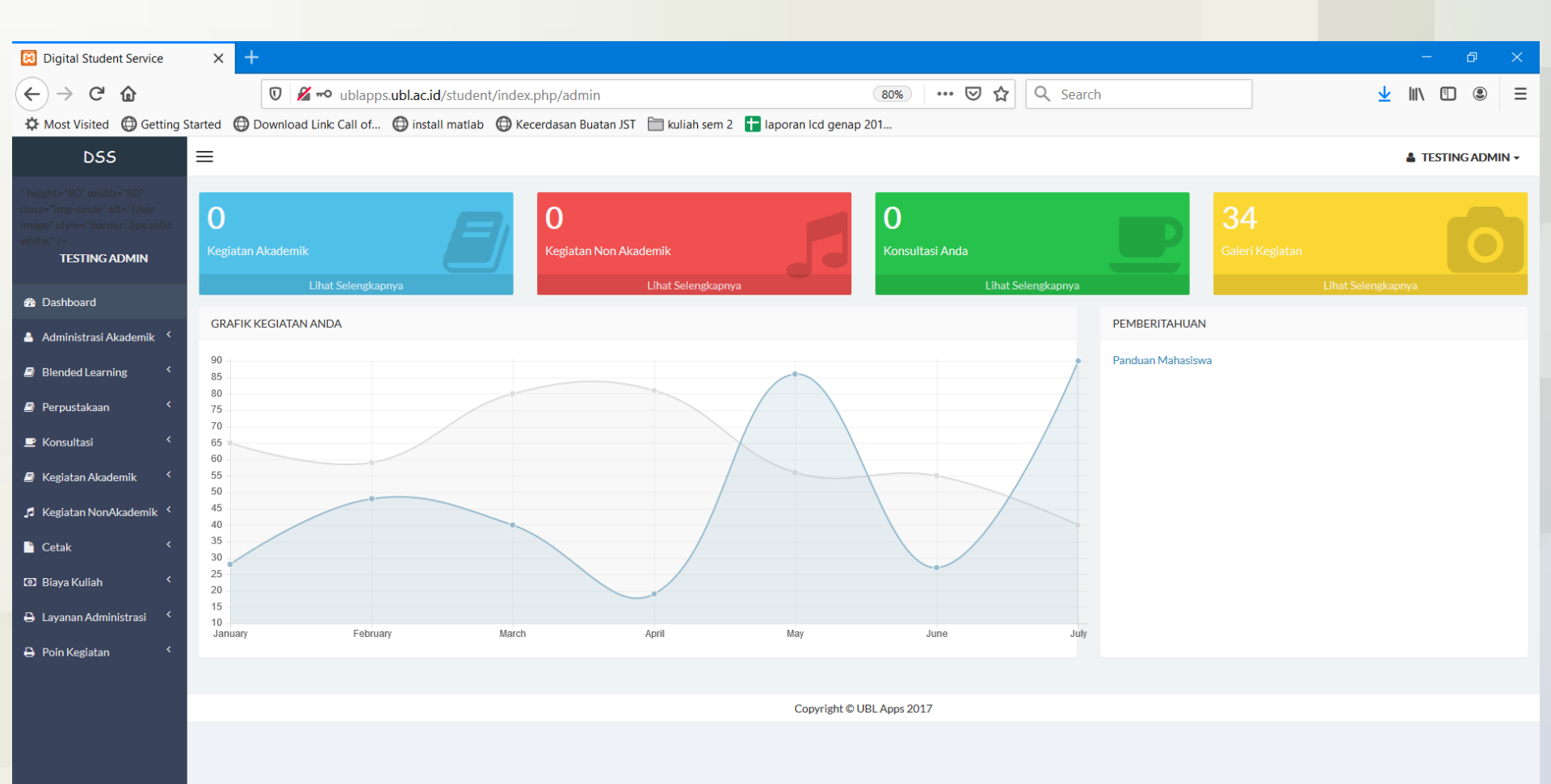